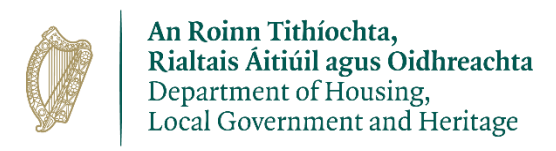

## Registering for the Heritage Licensing Portal

- 1. Click on link to bring you to the Heritage Licensing Portal. You must have a valid email address and mobile phone number ready to use.
- 2. Click on *Log-In Button* below.

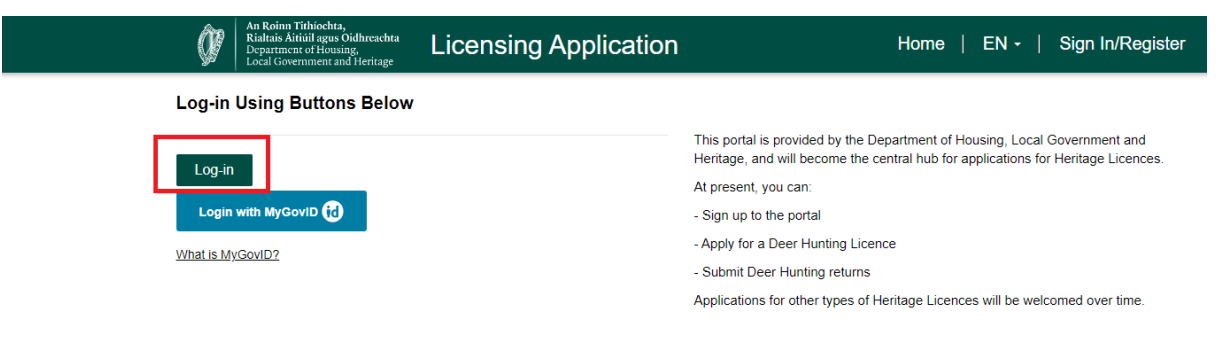

3. You will now be brought to a Sign In Screen (see below). If you are a first time user of the Portal, click on *Sign Up Now* button (see below in Red).

| Are Rolen Tähkichta,     Ania Jagus Oshfreedna     Degemener of Konsing,     Local Covernment and Heritage |  |
|----------------------------------------------------------------------------------------------------|--|
| Sign in<br>Sign in with your email address                                                                 |  |
| Email Address                                                                                              |  |
| Password Forgot your password? Sign in                                                                     |  |
| Don't have an account?                                                                                     |  |
|                                                                                                    |  |

4. This is the User Details Screen; on this screen you need to enter in your *email address* in the red box below. Enter the Captcha security code

| Cancel                                      |
|---------------------------------------------|
| Email Address is required.<br>Émail Address |
| Help us beat the bots                       |
| Enter the characters you see                |
| Send verification code                      |
| New Password                                |
| Confirm New Password                        |
| Given Name                                  |
| Surname                                     |

5. Once you have entered your email address and security code, click on Send Verification Code button in Red (see below). A code will be sent to the email address which you have just provided. Go to your email and get the code.

| Cancel                         |  |
|--------------------------------|--|
| Email Address is required.     |  |
| Email Address *                |  |
| Help us beat the bots          |  |
| Enter the characters you see * |  |
| Send verification code         |  |
| New Password *                 |  |
| Confirm New Password *         |  |
| Given Name                     |  |
| Surname                        |  |

6.

You will now be asked to enter the code from your email manually into the *Verification Code* box below in Red, <u>Do Not copy and paste</u> from the email as this will not work.

| Cancel       Image: Concel     An Roise Titlachts, Acail ages Outperform       Image: Concentration of the concentration of the concentration of the |
|----------------------------------------------------------------------------------------------------|
| User Details                                                                                                    |
| Verification code has been sent to your inbox. Please copy it to the input box below.                                                                                                    |
|                                                                                                    |
| Verification Code                                                                                                    |
| Help us beat the bots                                                                                                    |
| *                                                                                                    |
| Verify code Send new code                                                                                                    |
| New Password *                                                                                                    |
| Confirm New Password                                                                                                    |
| Given Name                                                                                                    |
| Surname                                                                                                    |
| Create                                                                                                    |

7. Once you have entered the code, click on *Verify Code* see below in Red.

| Cancel                                                                                                    |  |  |  |  |  |  |
|----------------------------------------------------------------------------------------------------|--|--|--|--|--|--|
| Kalatia Akaita Akaita A |  |  |  |  |  |  |
|                                                                                                    |  |  |  |  |  |  |
| User Details                                                                                                    |  |  |  |  |  |  |
| Verification code has been sent to your inbox. Please copy it                                                                                                    |  |  |  |  |  |  |
| to the input box below.                                                                                                    |  |  |  |  |  |  |
| jet separate and the second second se |  |  |  |  |  |  |
|                                                                                                    |  |  |  |  |  |  |
| Ventication Code                                                                                                    |  |  |  |  |  |  |
| Help us beat the bots                                                                                                    |  |  |  |  |  |  |
| Jos Jacob                                                                                                    |  |  |  |  |  |  |
| VERS                                                                                                    |  |  |  |  |  |  |
|                                                                                                    |  |  |  |  |  |  |
| Success!                                                                                                    |  |  |  |  |  |  |
| *                                                                                                    |  |  |  |  |  |  |
|                                                                                                    |  |  |  |  |  |  |
| Verify code Send new code                                                                                                    |  |  |  |  |  |  |
|                                                                                                    |  |  |  |  |  |  |
| New Password                                                                                                    |  |  |  |  |  |  |
| Confirm New Password                                                                                                    |  |  |  |  |  |  |
|                                                                                                    |  |  |  |  |  |  |
| Given Name                                                                                                    |  |  |  |  |  |  |
|                                                                                                    |  |  |  |  |  |  |
| Surname                                                                                                    |  |  |  |  |  |  |
|                                                                                                    |  |  |  |  |  |  |
|                                                                                                    |  |  |  |  |  |  |
| Create                                                                                                    |  |  |  |  |  |  |
|                                                                                                    |  |  |  |  |  |  |

8. You will now be brought to the next screen, where you will be asked to fill in your password, confirm your password and First name and Surname (see below).

When creating a password, it needs to be the following:

The password must be between 12 and 64 characters long Your password must have at least 3 of the following

- A lowercase letter
- An uppercase letter
- A number
- A symbol

9. When you have entered all these details in, click on *Create* button (see below in Red)

| Cancel<br>An Reinn Tithiochts,<br>An Reinn Tithiochts,<br>Cocal Government and Heritage                                                                                                    |  |  |  |  |
|----------------------------------------------------------------------------------------------------|--|--|--|--|
| User Details                                                                                                    |  |  |  |  |
| E-mail address verified. You can continue now.                                                                                                    |  |  |  |  |
| Minute option and the state of the state of |  |  |  |  |
| Change e-mail                                                                                                    |  |  |  |  |
| *                                                                                                    |  |  |  |  |
| *                                                                                                    |  |  |  |  |
|                                                                                                    |  |  |  |  |
| havyen]                                                                                                    |  |  |  |  |
| Create                                                                                                    |  |  |  |  |

10. You will now be brought to a Multi Factor Authentication screen see below.

11. Click on *the Country Drop down arrow* and Select your *Country* 

|                          | As Beines Triklocker<br>Rabbis Askill agent Subkrachts<br>Department of Housing,<br>Local Government and Heritage |
|--------------------------|----------------------------------------------------------------------------------------------------|
|                          | Multi-factor<br>authentication                                                                                    |
| Enter a nu<br>authentica | mber below that we can send a code via SMS to ate you.                                                            |
| Country C                | (+353)                                                                                                    |
| Phone Nu                 | mber                                                                                                    |
| Phone                    | number                                                                                                    |
| Help us b                | eat the bots                                                                                                    |
|                          | Philip                                                                                                    |
|                          |                                                                                                    |
| Enter t                  | the characters you see                                                                                            |
|                          | Send Code                                                                                                    |

12. Now enter your *mobile phone number* in the box below. A mobile number and <u>not</u> a landline must be provided to receive the SMS text message.

| Cancel                                                                       |
|------------------------------------------------------------------------------|
| Multi-factor<br>authentication                                               |
| Enter a number below that we can send a code via SMS to<br>authenticate you. |
| Country Code                                                                 |
| Ireland (+353)                                                               |
| Phone Number                                                                 |
| Phone number                                                                 |
| Help us beat the bots                                                        |
| Enter the characters you see                                                 |
| Send Code                                                                    |
|                                                                              |

13. Enter Captcha Security Code as displayed

| Cancel                                                                       |
|------------------------------------------------------------------------------|
| Multi-factor<br>authentication                                               |
| Enter a number below that we can send a code via SMS to<br>authenticate you. |
| Country Code                                                                 |
| Ireland (+353)                                                               |
| Phone Number                                                                 |
| Phone number                                                                 |
| Help us beat the bots                                                        |
| Enter the characters you see                                                 |
| Send Code                                                                    |
|                                                                              |

14. Once you have entered your mobile phone number, click on *Send Code* (see below in Red), you will now receive a text message to the mobile phone number you have provided.

| < 0 | Cancel                                                                       |
|-----|------------------------------------------------------------------------------|
|     | Multi-factor<br>authentication                                               |
|     | Enter a number below that we can send a code via SMS to<br>authenticate you. |
|     | Country Code                                                                 |
|     | Ireland (+353)                                                               |
|     | Phone Number                                                                 |
|     | Let Ball                                                                     |
|     | Help us beat the bots                                                        |
|     | North Christian                                                              |
|     |                                                                              |
|     | initiality                                                                   |
|     | Send Code                                                                    |
|     |                                                                              |

15. When you receive the code from the text message on your mobile phone, enter the number into the *verification code* box below and then click on *Verify Code* (see below in Red)

| Cancel<br>An Roinn Tithiochea,<br>Riatais Aichill agus Oidheachta<br>Deparment of Housing,<br>Local Government and Heritage |  |  |  |  |  |
|----------------------------------------------------------------------------------------------------|--|--|--|--|--|
| Multi-factor<br>authentication                                                                                              |  |  |  |  |  |
| Enter a number below that we can send a code via SMS to authenticate you.                                                   |  |  |  |  |  |
| Enter your verification code below, or send a new code                                                                      |  |  |  |  |  |
| Verify Code                                                                                                    |  |  |  |  |  |

- 16. You will now be directed to the Licensing Application portal and you will see the Terms & Conditions Page.
- 17. You now need to accept the Terms and Condition, click on the '*I agree' Tick Box* and then Click *Confirm* (see below in Red).

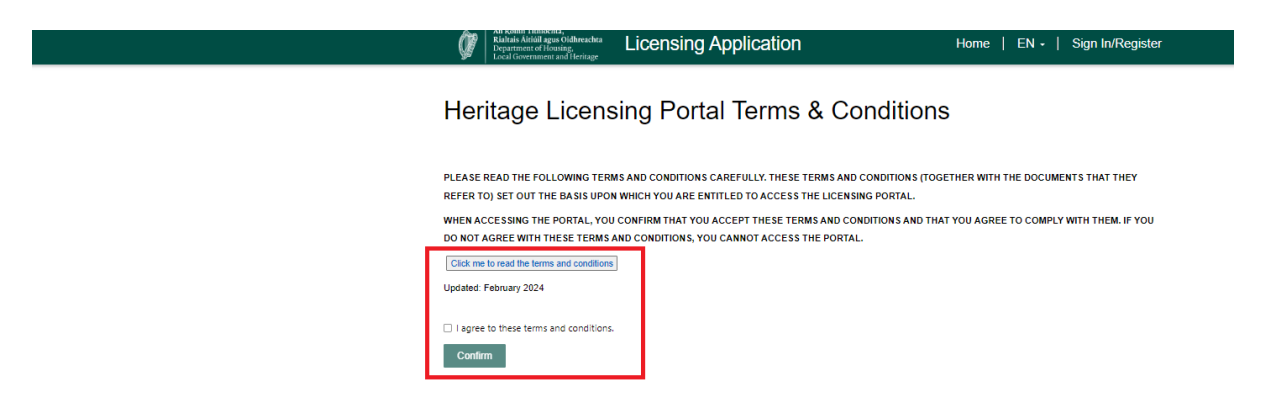

18. This brings you to the Profile Page where you can follow the steps on the screen to complete your profile.

| An Roinn Tithiochta,<br>Rialtais Aitiúil agus Oidhreachta<br>Department of Housing,<br>Local Government and Heritage | Licensing Application                                                                                                    | Home   My                                                                                                    | y Applications +   EN +                                                                                                    | Joe Soap -                                      |
|----------------------------------------------------------------------------------------------------|----------------------------------------------------------------------------------------------------|----------------------------------------------------------------------------------------------------|----------------------------------------------------------------------------------------------------|-------------------------------------------------|
| Home > Profile                                                                                                    |                                                                                                    |                                                                                                    |                                                                                                    |                                                 |
| Profile                                                                                                    |                                                                                                    |                                                                                                    |                                                                                                    |                                                 |
| JS Joe Soap                                                                                                    | Step 1: Add your Profile Picture and<br>• Your photograph should show a d<br>TO% and 80% of the frame.<br>• Photor must be in hare focus and<br>Digital enhancements or changes.<br>Step 2: Complete Your Information<br>Step 3: Please click the Update & H | d ensure your photo is<br>lose up of your face and th<br>d correctly exposed<br>are not acceptable.<br>* Section Please ensure<br>ome button at the botto | meeting the following requirement:<br>he top of your shoulders so that your face tak<br>the that all the mandatory (*) fields are fil<br>orm of the page before navigating to th | es up between<br>led correctly,<br>p main menu. |
| A Security                                                                                                    | Your information                                                                                                    |                                                                                                    |                                                                                                    |                                                 |
| ■ security                                                                                                    | First Name *                                                                                                    |                                                                                                    | Last Name *                                                                                                    |                                                 |
|                                                                                                    | Date of Birth *                                                                                                    |                                                                                                    | E-mail *                                                                                                    |                                                 |
|                                                                                                    | DD/MM/YYYY                                                                                                    | =                                                                                                    | tweet4uie+99@gmail.com                                                                                                    | -                                               |
|                                                                                                    | Applicant type *                                                                                                    | ~                                                                                                    | English                                                                                                    | ~                                               |
|                                                                                                    | Address Information                                                                                                    |                                                                                                    |                                                                                                    |                                                 |
|                                                                                                    | Address Line 1 *                                                                                                    |                                                                                                    |                                                                                                    |                                                 |
|                                                                                                    | Address Line 2                                                                                                    |                                                                                                    |                                                                                                    |                                                 |
|                                                                                                    | Address Line 2                                                                                                    |                                                                                                    |                                                                                                    |                                                 |
|                                                                                                    | Address Line 5                                                                                                    |                                                                                                    |                                                                                                    |                                                 |
|                                                                                                    | Address Line 4                                                                                                    |                                                                                                    |                                                                                                    |                                                 |
|                                                                                                    |                                                                                                    |                                                                                                    |                                                                                                    |                                                 |

8 | Page